# **Assignment: EC2 Instance Creation**

Name: Uday Kiran Ailapaka

AWS Region: Mumbai (ap-south-1)

## Creation of a key pair:

A key pair is required to connect to the EC2 instances created. We have to associate a key pair while creating an EC2 instance.

Navigation: EC2 -> Network & Security -> Key Pairs

Key pair name: uday-mumbai-key-pair.pem

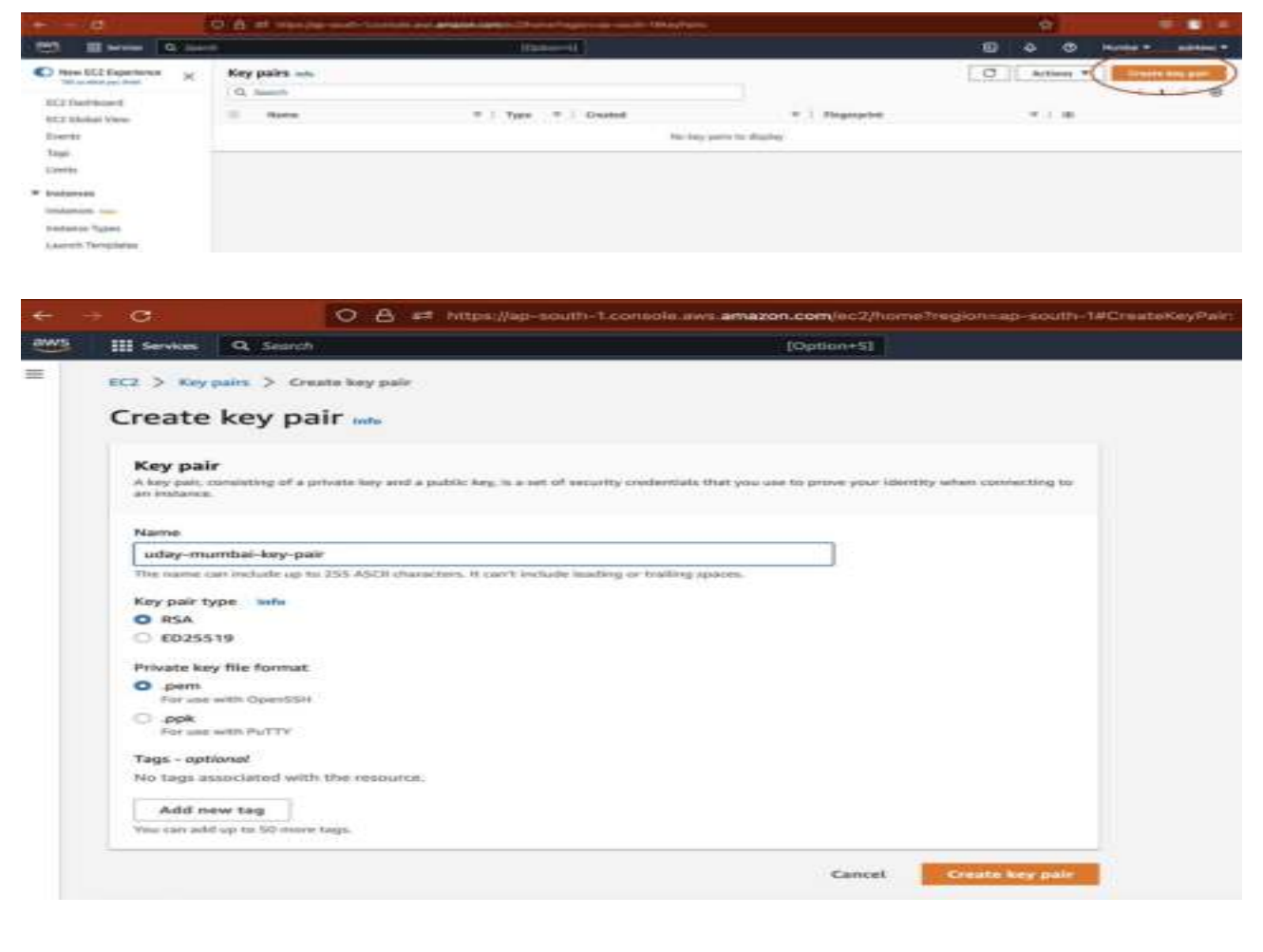

| B. Bree Bla       |      |                         | 10p | - |                           |                            |      | - 10     | Π¢.     | •   | terior -     | -   |
|-------------------|------|-------------------------|-----|---|---------------------------|----------------------------|------|----------|---------|-----|--------------|-----|
| The Stationers ×  | 10 % | and the second star per |     |   |                           |                            |      |          |         |     |              |     |
| Constant of       | Key  | pales (1) una           |     |   |                           |                            |      | 0        |         | • • | <b>Cheve</b> | -   |
| \$12 blinke/ Here | :9   | laret.                  |     |   |                           |                            |      |          |         |     | 100          | - e |
| hare's            |      | New                     | 100 |   | Dasted                    | Transie #                  | 1.00 |          |         |     |              |     |
| Top               |      | where the day per       | 144 |   | 3812/12/04 18:11 (MT+5:08 | 404-0014123472380747774499 | ł    | (INCOME) | 9451375 | 41  |              |     |
| 1000              |      |                         |     |   |                           |                            |      |          |         |     |              |     |

Note:- Then a new key pair is downloaded 'uday-mumbai-key-pair.pem'

## **Creation of a EC2 Instance:**

We are going to create an Amazon Linux AWS EC2 instance.

- 1. Login to AWS console.
- 2. Navigate to Services -> Compute -> EC2
- 3. Select Instances running

| (1) 王<br>(1) 王<br>(1) 二                           |                                                     |                   | (Paraset)                        |   |                           |     | B2824                                                        | B Rock * Street |
|---------------------------------------------------|-----------------------------------------------------|-------------------|----------------------------------|---|---------------------------|-----|--------------------------------------------------------------|-----------------|
| C test till lapetene K                            | Bestarter                                           |                   | ener in die laar fande liker     |   | 913 Mahat reve 💱          | 0.4 | Account attributes                                           | (a)             |
| Same                                              | terms turned                                        | *                 | talahiring<br>Myan               | : | Ramo Pa<br>Confidences    | 1   | + dPC<br>Software VPC (2)<br>open Sufficient and Proceedings |                 |
| · manual in-                                      | Parmet prost                                        | -                 | biany prair                      | * | Brauffell                 |     | Settingen<br>Mith-settingetisse<br>Januar<br>Januar          |                 |
| Laanti Terplatai<br>Tani Terpata<br>Teninge Plata | C faily are seriliges, or<br>Water for 525 Series ( | nd stayting below | anth Mills Garvan Hoanass Chr. a |   | en della sing the SMC and | ө к | Tarlauli coldi ganification<br>Zichicki superficiente        |                 |

Click Launch instances

| El El Series                                                                                   | 1 isat | 210-01                                                                                                    |                                                                                                    |                                                                                                    | 5 4 6 | Name + |
|------------------------------------------------------------------------------------------------|--------|----------------------------------------------------------------------------------------------------|----------------------------------------------------------------------------------------------------|----------------------------------------------------------------------------------------------------|-------|--------|
| Reserved Department<br>Volumenter promet<br>1622 Destillayed<br>1623 Classical View<br>Frances | ×      | Endences in elitication regime antificial     Endence and the function of the antificial     Endence and the function of the function of | • State ded                                                                                                    | Annual Annual An |       |        |
| Sep.<br>Londo                                                                                  |        |                                                                                                    | an in a subscript of the second second second second second second second second second second second second se |                                                                                                    |       |        |

Name the EC2 instance: uday\_aws\_linux\_ec2

| Launch an instance info                                                                          |                                                        |
|--------------------------------------------------------------------------------------------------|--------------------------------------------------------|
| Amazon EC2 allows you to create virtual machines, or instar<br>following the simple steps below. | nces, that run on the AWS Cloud. Quickly get started b |
|                                                                                                  |                                                        |
| Name and tags Info                                                                               |                                                        |
| Name and tags Info                                                                               |                                                        |

Select OS image and the version: (Amazon Linux 2 Kernel 5.10 AMI)

| Quick Start         Amazon<br>Linux         Windows         Mac         Ubuntu         Windows         Mac         Ubuntu         Mac         Mac                                                                                                    | Q. Search our                                        | full cotolog in                               | icluding 1000s o                                            | f application an                                       | d OS linages |             |                                                               |
|----------------------------------------------------------------------------------------------------|------------------------------------------------------|-----------------------------------------------|-------------------------------------------------------------|--------------------------------------------------------|--------------|-------------|---------------------------------------------------------------|
| Quick Stars         Amazon       macOS         Linux       Linux         QWS       Linux         Mac       Ubuntu         Ubuntu       Microsoft         Mac       Linux         Mac       Ubuntu         Mac       Microsoft         Amazon Machine Image (AMI)         Amazon Linux 2 AMi (HVM) - Kernel 5.10, SSD Volume Type<br>ami-07/dcGuit/6c/764218 (56-bit 0.650) / ami-01977/acfscaffd1585 (66-bit 0.4cm))         Proceeding Microsoft         Description                                                                                                    |                                                      |                                               |                                                             |                                                        |              |             |                                                               |
| Amazon<br>Linux<br>aws       macOS<br>Mac       Ubuntu       Windows<br>Microsoft       Red Hat<br>Microsoft       Si<br>Microsoft       Si<br>Microsoft       Si<br>Microsoft       Si<br>Microsoft       Browse more AM<br>Michael Si<br>Microsoft         Amazon Machine Image (AMI)       Microsoft       Microsoft       Microsoft       Free tier eligible         Amazon Linux 2 AMI (HVM) - Kernel 5:10, SSD Volume Type<br>ami-0704rd046/f6764216 (64-bit (66-bit (66-bit (64-bit (64-bit | Quick Start                                          |                                               |                                                             |                                                        |              |             |                                                               |
| Amazon Machine Image (AMI)         Amazon Machine Image (AMI)         Amazon Machine Image (AMI)         Amazon Linux 2 AMI (HVM) - Kernet 5:10, SSD Volume Type<br>ami-072/dc046/f67/64218 (564-bit (Abit)) / ami-07972465caffil (560 (64-bit (Armi))         Pree tier eligible         Description         Amazon Linux 2 Kernel 5 10 AMI 2 0 20221103 L + 25 64 MUM ap2                                                                                                    | Amazon                                               | macOS                                         | Ubuntu                                                      | Windows                                                | Red Hat      | SI          | Q                                                             |
| Amazon Machine Image (AMI)     The Community       Amazon Linux 2 AMi (HVM) - Kernel 5:10, SSD Volume Type<br>ami-079724e0stiffe(563218 (de-bit (kerni))     Free tier eligible<br>mot device type: ebs       Virtualization: hvm     ENA enabled: true     Root device type: ebs       Description     Amazon Linux 2 Kernel 5:10 AMI 2:0 20221103 5: x85, 54 MVM ep2                                                                                                    | aws                                                  | Mac                                           | ubuntu*                                                     | Microsoft                                              | Red Hat      | >           | Browse more AMI<br>Including AMIs from<br>AWS, Marketplack am |
| Amazon Linux 2 AMi (HVM) - Kernel 5:10, SSD Volume Type     Free tier eligible       ami-074dc0x6f6c764218 (64-bit 0485) / ami-019774eScaffd1585 (64-bit [Arm])     Free tier eligible       Virbualization: hvm     ENA enabled: true     Root device type: els                                                                                                    | Amazon Machin                                        | e image (AMI)                                 |                                                             |                                                        |              |             | the Community                                                 |
| Description                                                                                                    | Amazon Linux<br>ami-074dc0elife<br>Virtualization: h | 2 AMI (HVM)<br>6764218 (64-bit<br>vm ENA enab | - Kernel 5.10, SS<br>t 0/860 / ami-0197<br>led: true Root d | SD Volume Type<br>74e5caffd1685 08<br>levice type: obs | 4-bit (Arm]] |             | Free tier eligible                                            |
| Amount Linux 2 Kernel 5 10 AMI 2 0 20221103 5 v86 64 MUM and                                                                                                    | Description                                          |                                               |                                                             |                                                        |              |             |                                                               |
| Aniazon Linux z Kerner 5.10 Anii 2.0.20221103.5 X00_04 HYIN gpz                                                                                                    | Amazon Linux 2                                       | Kernel 5.10 A                                 | MI 2.0.2022110                                              | 3.3 x86_64 HVI                                         | M gp2        |             |                                                               |
| P.O. 91 31800 5-5634 40                                                                                                    | 121222                                               | -                                             | ami-074dc0af                                                | SF5c764218                                             | Marith       | ed provider |                                                               |

Select Instance type as t2.micro (free tier eligible):

| + instance                                                                                  | ype Info                                                                               |                                     |                                  |  |  |  |  |  |  |  |
|---------------------------------------------------------------------------------------------|----------------------------------------------------------------------------------------|-------------------------------------|----------------------------------|--|--|--|--|--|--|--|
| Instance type                                                                               |                                                                                        |                                     |                                  |  |  |  |  |  |  |  |
| t2.micro                                                                                    |                                                                                        | Free tier eligible                  |                                  |  |  |  |  |  |  |  |
| Family: t2 1 v<br>On-Demand Link<br>On-Demand Win                                           | :PU 1 GIB Memory<br># pricing: 0.0124 USD per Hour<br>dows pricing: 0.017 USD per Hour | •                                   | Compare instance types           |  |  |  |  |  |  |  |
|                                                                                             | ▼ Key pair (login) Info                                                                |                                     |                                  |  |  |  |  |  |  |  |
| ▼ Key pair (                                                                                | login) Into                                                                            |                                     |                                  |  |  |  |  |  |  |  |
| <ul> <li>Key pair (<br/>You can use a<br/>the instance.</li> </ul>                          | login) Info<br>ey pair to securely connect to your instance. En                        | sure that you have access to the se | lected key pair before you laun  |  |  |  |  |  |  |  |
| <ul> <li>Key pair (<br/>You can use a<br/>the instance.</li> <li>Key pair name -</li> </ul> | login) Info<br>ey pair to securely connect to your instance. En<br>required            | sure that you have access to the se | lected key pair before you launc |  |  |  |  |  |  |  |

the existing default settings for **Network Settings**:

| <ul> <li>Network settings into</li> </ul>                                                                                                    |                                                                                                    | Edit                    |
|----------------------------------------------------------------------------------------------------|----------------------------------------------------------------------------------------------------|-------------------------|
| Network Info                                                                                                    |                                                                                                    |                         |
| vpc-0c85da6ed826f1dc8                                                                                                    |                                                                                                    |                         |
| Subnet Info                                                                                                    |                                                                                                    |                         |
| Vo preference (Default subnet in any                                                                                                    | availability zone)                                                                                                    |                         |
| Auto-assign public IP Info                                                                                                    |                                                                                                    |                         |
| inable                                                                                                    |                                                                                                    |                         |
| Firewall (security groups) Info<br>A security group is a set of firewall rules th<br>instance.                                                                                             | at control the traffic for your instance. Add rules to allow specific                                                  | c traffic to reach your |
| O Create security group                                                                                                    | <ul> <li>Select existing security group</li> </ul>                                                                     |                         |
| We'll create a new security group cal                                                                                                    | led 'launch-wizard-1' with the following rules:                                                                        |                         |
| Allow SSH traffic from<br>Helps you connect to your instance                                                                                                    | Anywhere *                                                                                                    |                         |
| Allow UTTOS traffic from the late                                                                                                    | rnet                                                                                                    |                         |
| To set up an endpoint, for example wh                                                                                                    | en creating a web server                                                                                               |                         |
| Allow HTTP traffic from the inter<br>To set up an endpoint, for example wh<br>Allow HTTP traffic from the inter<br>To set up an endpoint, for example wh                                   | en creating a web server<br>net<br>en creating a web server                                                            |                         |
| Allow HTTP traffic from the inter<br>To set up an endpoint, for example wh<br>Allow HTTP traffic from the inter<br>To set up an endpoint, for example wh<br>Rules with source of 0.0.0.0/0 | en creating a web server<br>net<br>en creating a web server<br>allow all IP addresses to access your instance. We reco | mmend setting X         |

**10.** Select the required storage configuration: **(8 GB of storage here)** 

| x | 8    | (D)       | GiB    | gp2            | *             | Root volume (Not encrypted)                        |   |
|---|------|-----------|--------|----------------|---------------|----------------------------------------------------|---|
|   |      |           |        |                |               |                                                    |   |
|   |      |           | 2.2    | stomer ran or  | t up to 30 69 | of CRE Conneral Durnage (ECD) on Manually starson  | ~ |
| ( | Free | tier elig | ble cu | stomers can ge | 1 00 10 50 00 | i of EBS General Purpose (SSO) of Magnetic storage | ^ |

11. Select number of instances and click Launch Instances: (1 here)

| 0.0000000000000000000000000000000000000 | er of instances Info                                                                                                    |   |
|-----------------------------------------|----------------------------------------------------------------------------------------------------|---|
| 1                                       |                                                                                                    | 0 |
| Softwa                                  | are Image (AMI)                                                                                                    |   |
| Amazo<br>ami-07                         | n Linux 2 Kernel 5.10 AMIread more                                                                                                    | 2 |
| Virtua                                  | server type (instance type)                                                                                                    |   |
| t2.mic                                  | ·0                                                                                                    |   |
| Firewa                                  | ll (security group)                                                                                                    |   |
| New s                                   | curity group                                                                                                    |   |
| Storac                                  | e (volumes)                                                                                                    |   |
| 1 volu                                  | ne(s) - 8 GiB                                                                                                    |   |
| ٩                                       | Free tier: In your first year includes 750<br>hours of t2.micro (or t3.micro in the<br>Regions in which t2.micro is unavailable)<br>instance usage on free tier AMIs per<br>month, 30 GiB of EBS storage, 2 million<br>IOs, 1 GB of snapshots, and 100 GB of<br>bandwidth to the internet | × |

12. Success message is displayed:

| 13. | E2 2 Interes 2 Institute Interes |
|-----|----------------------------------|
| Go  | Same                             |
|     | A Landship                       |

to EC2 Dashboard to see the status of the newly created EC2 instance:

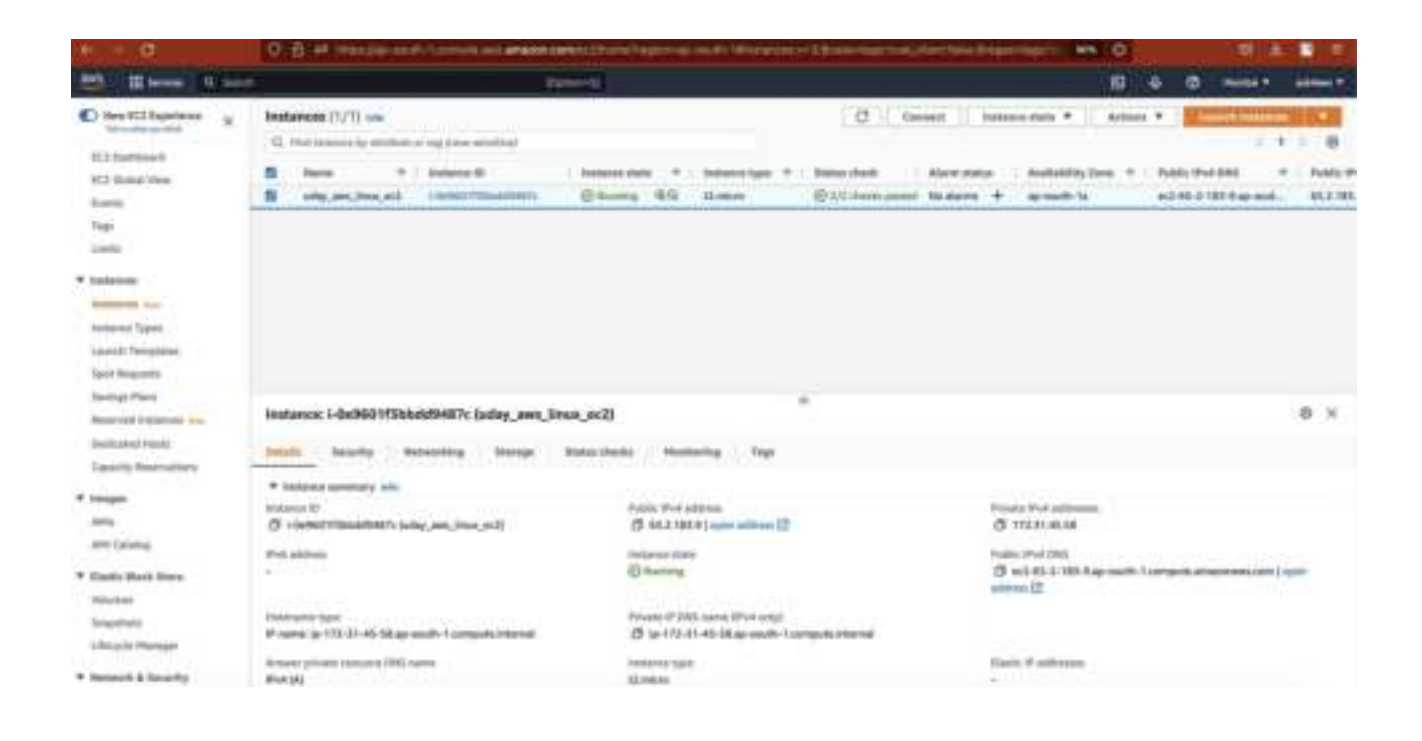

#### **Connecting to EC2 Instances:**

- 1. Click on the instance id of the EC2 instance created above.
- 2. Click on SSH client section and follow the instructions given.
- *3.* Copy the ssh command given under example. *'ssh -i "uday-mumbai-key-pair.pem" ec2-user@ec2-65-2-183-9.ap-south-1.compute.amazonaws.com'*
- 4. In MacOSX, launch terminal and cd to the location where the pem file is downloaded. Now run the copied command.

| onnect to your instance i-0e960                                            | 1f3bbdd9487c (uday_aws_1                       | inux_ec2) using any | of these options                                |
|----------------------------------------------------------------------------|------------------------------------------------|---------------------|-------------------------------------------------|
| EC2 Instance Connect                                                       | Session Manager                                | SSH client          | EC2 serial console                              |
| nstance ID                                                                 |                                                |                     |                                                 |
| 🗗 i-0e9601f3bbdd9487c (u                                                   | day_aws_linux_ec2)                             |                     |                                                 |
| 1. Open an SSH client.                                                     |                                                |                     |                                                 |
| 2. Locate your private key fil                                             | e. The key used to laund                       | ch this instance is | i uday-mumbai-key-pair.pem                      |
| <ol> <li>Run this command, if neo</li> <li>chmod 400 uday-mu</li> </ol>    | essary, to ensure your k<br>mbai-key-pair.pem  | ey is not publicly  | viewable.                                       |
| <ol> <li>Connect to your instance</li> <li>ec2-65-2-183-9.ap-se</li> </ol> | using its Public DNS:<br>outh-1.compute.amazor | naws.com            |                                                 |
| Example:                                                                   |                                                |                     |                                                 |
| 🗇 ssh -i 'uday-mumbai-key                                                  | -pair.pem" ec2-user@e                          | c2-65-2-183-9.ap    | -south-1.compute.amazonaws.com                  |
| Note: In most cases, t                                                     | he guessed user name is                        | s correct. Howeve   | r, read your AMI usage instructions to check if |
|                                                                            |                                                |                     |                                                 |

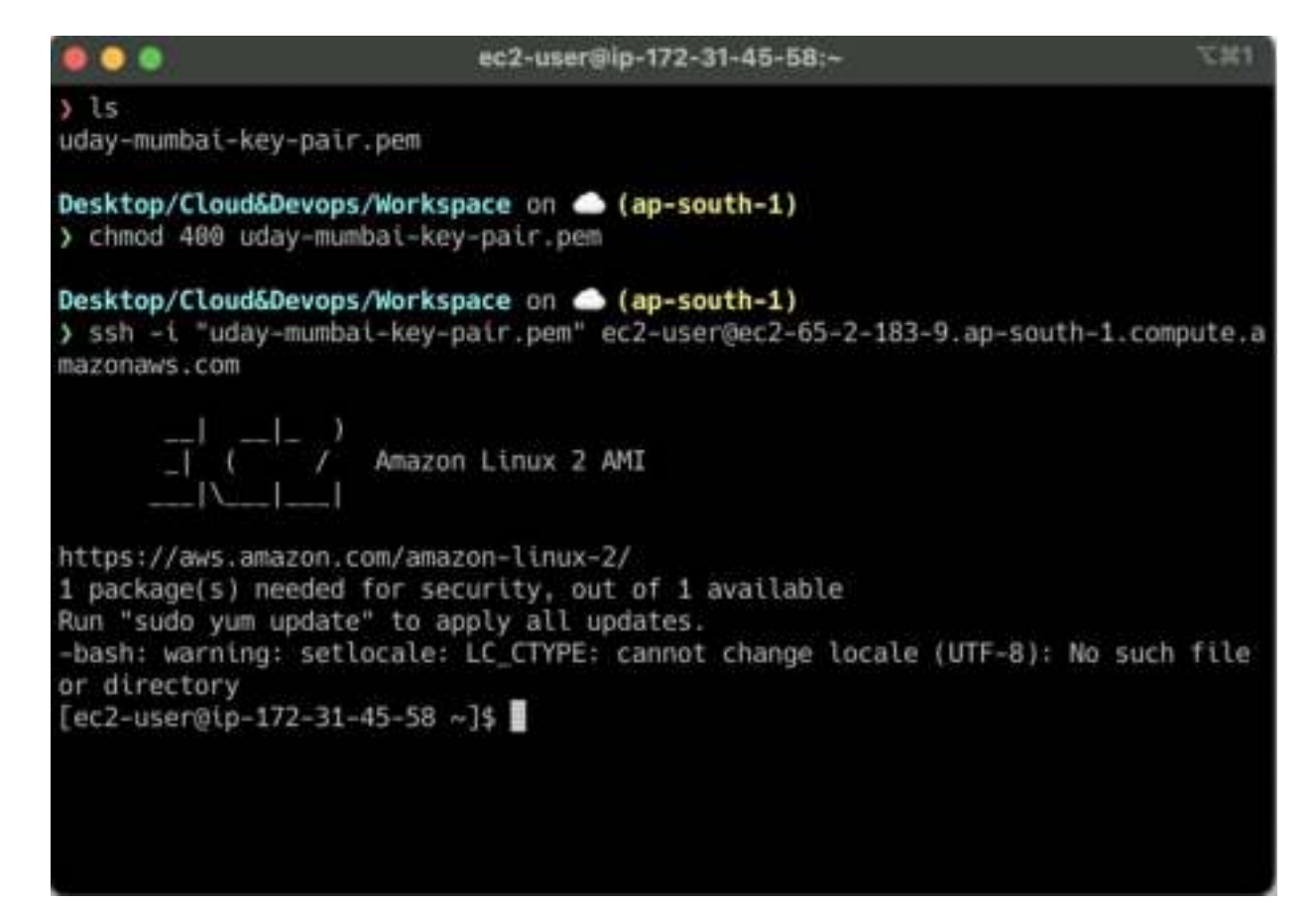

## The EC2 Instance is successfully created and connect from MacOSX terminal using ssh

#### **Create Elastic IP and Associate with EC2 instance:**

An EC2 instance has public and private ipv4 addressess. Private IP we use to connect within internal AWS services like Connect b/w multiple EC2 instances. Public IP we use to expose the system to Public connections. But, public address is dynamic i.e it changes when instance is restarted. So, we cannot use it to host a website. For that we can have a static IP address and

associate it with an EC2 instance. This static IP can be used to host a website with the DNS. This static IP is called as Elastic IP in AWS.

1. Public IP before restarting the EC2 instance: (65.2.183.9)

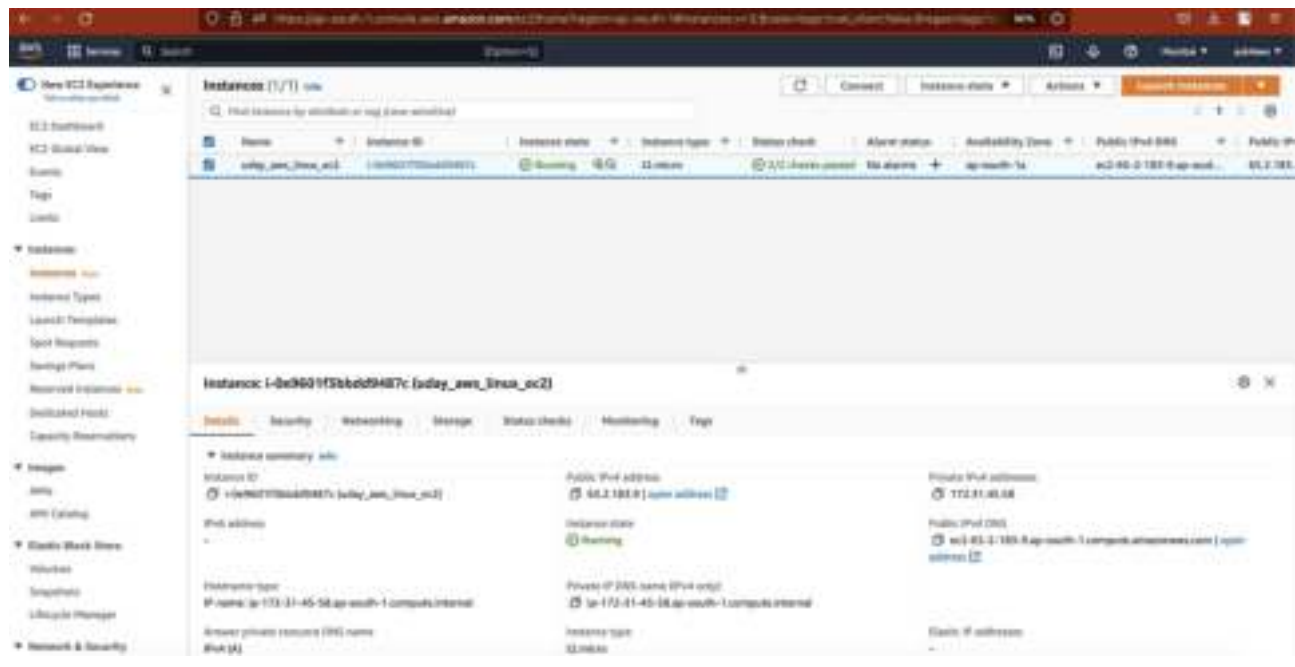

2. Public IP changed after restarting the same EC2 instance: (13.253.111.225)

| C. Rees & see                                                                                                    | E 4.0 mm                                                                                                    | *          |
|----------------------------------------------------------------------------------------------------|----------------------------------------------------------------------------------------------------|------------|
| Sectioners x                                                                                                    | @ Second dy ment determinations                                                                                                    |            |
| EX Selferer                                                                                                    | Instance [V]]                                                                                                    |            |
| han the second second s | Nove * Interest® November * Interest (* Interest * Interest * | + Public # |
| • Indunus<br>Information<br>Information<br>Information<br>Information                                                                                                    |                                                                                                    |            |
| Saling Park<br>Reserved Statement Inc.                                                                                                    | instance: i-0e9601173bbdd9487c (uday_awn_linax_ec2)                                                                                                    | 9 ×        |
| Taylor Barriston                                                                                                    | South Acarby Merening Server Statements Reviews Tag                                                                                                    |            |
| * trappe                                                                                                    | * Status summery left           Status 01           Ø - Lenser 10           Ø - Lenser 10           Ø - Lenser 10           Ø - Lenser 10           Ø - Lenser 10           Ø - Lenser 10                                                                                                    |            |

3. Navigate to **EC2** -> **Network & Security** -> **Elastic IPs** -> **Allocate Elastic IP address** and click allocate

| Elastic IP address se                                                                                                    | attings Info                                                                                                    |
|----------------------------------------------------------------------------------------------------|----------------------------------------------------------------------------------------------------|
| Public IPv4 address pool                                                                                                    |                                                                                                    |
| <ul> <li>Amazon's pool of IPv4</li> </ul>                                                                                                    | i addresses                                                                                                    |
| Public IPv4 address the<br>pools found Learn me                                                                                                    | at you bring to your AWS account (option disabled because no one                                                                                                    |
| <ul> <li>Customer owned posi-<br/>owned pools found) L</li> </ul>                                                                                                    | of IPv4 addresses (uption disabled because no customer earn more)                                                                                                    |
|                                                                                                    |                                                                                                    |
| Global static IP addresses                                                                                                    |                                                                                                    |
| Global static IP addresses<br>NWS Global Accelerator can pr<br>can help improve the availabil                                                                                                    | nvide global static ≅ addresses that are announced worldwide using anycast from AWS edge locations. This ity and latency for your user traffic by using the Amazon global network. Learn more []                                                                                                    |
| Global static IP addresses<br>W/S Global Accelerator can p<br>an help improve the availabil<br>Create accelerator                                                                                                    | novide global static @ addresses that are announced worldwide using anycast from AWS edge locations. This ity and latency for your user traffic by using the Amazon global network. Learn mere                                                                                                    |
| Global static IP addresses AWS Global Accelerator can pr can help improve the availabil Create accelerator [2] Tags - optional A tag is a label that you assign your resources or track your M                                                | novide global static @ addresses that are announced worldwide using anycast from AWS edge locations. This<br>ity and latency for your user traffic by using the Amazon global network. Learn mere<br>2                                                                                                    |
| Global static IP addresses<br>AWS Global Accelerator can p<br>can help improve the availabil<br>Create accelerator [2]<br>Tags - optional<br>A tag is a labet that you assign<br>your resources or track your M<br>No tags associated with th | rovide global static @ addresses that are announced worldwide using anycast from AWS edge locations. This<br>ity and latency for your user traffic by using the Amazon global network. Learn more<br>b) an AWS resource. Each tag consists of a key and an optional value. You can use tags to search and filter<br>WS costs.<br>Ne resource. |
| Global static IP addresses AWS Global Accelerator can p can help improve the availabil Create accelerator [2] Tags - optional A tag is a label that you assign your resources or track your M No tags associated with th Add new tag          | rovide global static @ addresses that are announced worldwide using anycast from AWS edge locations. This<br>ity and latency for your user traffic by using the Amazon global network. Learn more<br>to an AWS resource. Each tag consists of a key and an optional value. You can use lags to search and filter<br>WS costs.<br>Ne resource. |

4. Select the created Elastic IP address, expand the actions and select 'Associate Elastic IP address'

| St II imme i i inte                                               | 1.                        | and the second second s |                  |                                                                          |   | 10.14 0                                                           | Partie 7 addee    |
|-------------------------------------------------------------------|---------------------------|----------------------------------------------------------------------------------------------------|------------------|--------------------------------------------------------------------------|---|-------------------------------------------------------------------|-------------------|
| C fee (12 Equations                                               | Bastic IP addresses (1/1) |                                                                                                    |                  |                                                                          | 0 | Added a Minister                                                  | Hall IP president |
| 411 Indiana<br>T2 Solution Free                                   | B                         | Size Niare                                                                                                    |                  |                                                                          |   | Non-Adult<br>Robuss Carls P addresses<br>Resolute Carls P address |                   |
| Events<br>Then<br>Loose                                           | 1                         | * Allocated Periods. *                                                                                                    | Teps<br>August # | <ul> <li>Allacation ID</li> <li>agains: IDFR00 tack/direction</li> </ul> | 7 | update revenue (MD)<br>Instant founders                           | whether the       |
| · interest inc                                                    |                           |                                                                                                    |                  |                                                                          |   | Bradine transform<br>Accept Intereffere                           |                   |
| Handson Types<br>Laaren Terrajaen<br>Spal Hennesis<br>Laaren Hann |                           |                                                                                                    |                  |                                                                          |   |                                                                   |                   |

5. Choose the EC2 instance and click Associate

| ose the instance or network interface to associate to this Elastic IP a                                                                                                    | ddress (13.232.240.96)                          |
|----------------------------------------------------------------------------------------------------|-------------------------------------------------|
| Elastic IP address: 13.232.240.98                                                                                                    |                                                 |
| Resource type<br>Choose the type of resource with which to associate the Elestic IP address.<br>Instance<br>Network interface                                                                                                    |                                                 |
| A If you associate an Elastic IP address to an instance that alread                                                                                                    | dy has an Elastic IP address associated, this   |
| previously associated Elastic IP address will be disassociated b                                                                                                    | ut still allocated to your account. Learn more  |
| previously associated Elastic IP address will be disassociated t<br>Instance<br>Q. Choose an instance                                                                                                    | out still allocated to your account. Learn more |
| previously associated Elastic IP address will be disassociated to<br>Instance<br>Q. Choose on instance<br>i-Qe9601f3bbdd9487c (uday_aws_linux_ec2) - running<br>rmeute or exurcess<br>The private IP address with which to associate the Elastic IP address.                                   | out still allocated to your account. Learn more |
| previously associated Elastic IP address will be disassociated to<br>Instance<br>Q. Choose on instance<br>i-0e9601f3bbdd9487c (uday_aws_linux_ec2) - running<br>mentic or exurcess<br>The private IP address with which to associate the Elastic IP address.<br>Q. Choose a private IP address | C                                               |

6. The newly created static IP address is associated with the EC2 instance even after restarting.

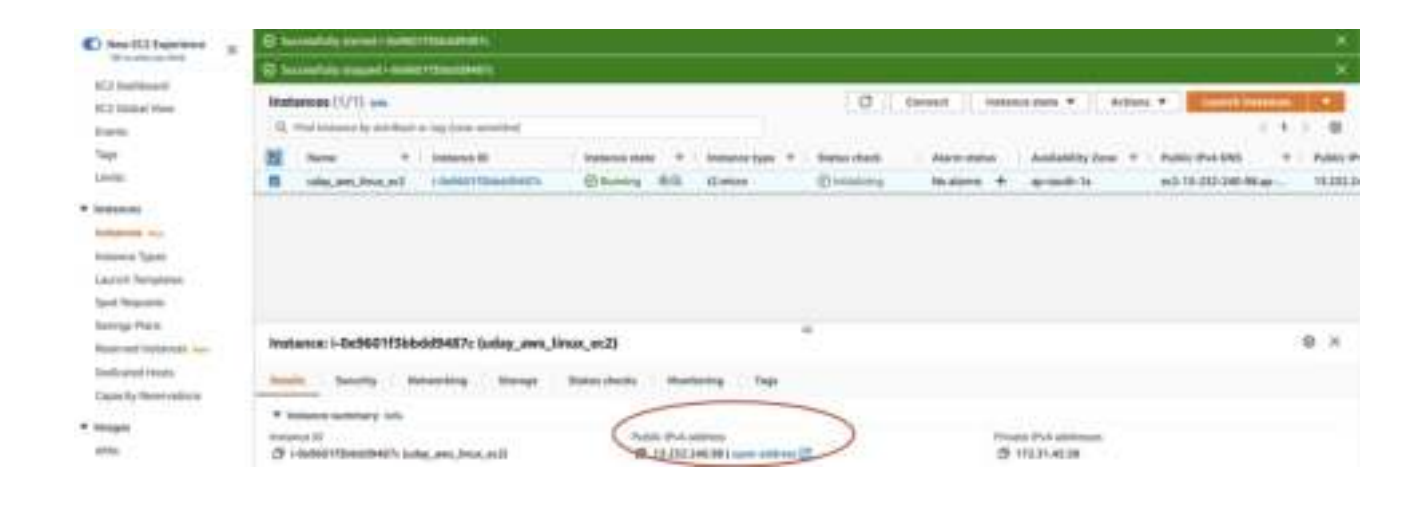

## **Create Elastic Block Store:**

Used to extend the storage attached with EC2 instances without the need for downtime. You can mount this persistent storage with any EC2 instance.

1. Navigate to EC2 -> Elastic Block Store -> Volumes and click 'Create volume'

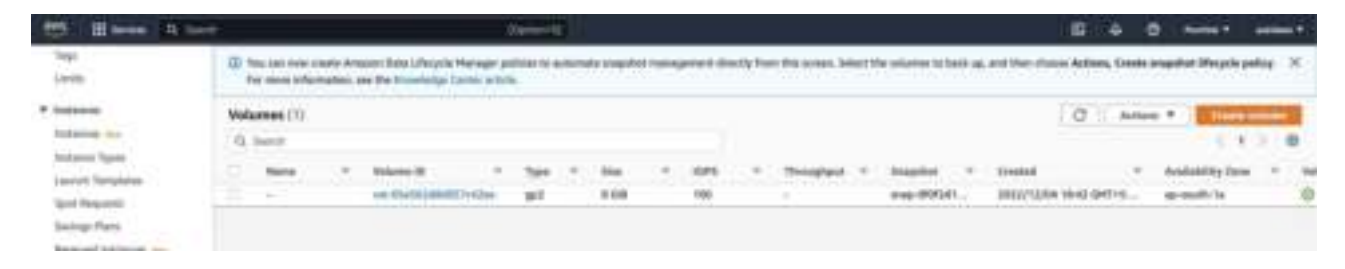

2. Select the size and create volume

| eate an Amazon EBS volume to attach to any EG        | 2 instance in the same Availability Zone.                                          |
|------------------------------------------------------|------------------------------------------------------------------------------------|
| Volume settings                                      |                                                                                    |
| Volume type Into                                     |                                                                                    |
| General Purpose 55D (gp2)                            | *                                                                                  |
| Size (GIB) Infa                                      |                                                                                    |
| 1 (2)                                                |                                                                                    |
| Him 1 GB, Haz. 18384 GB. The value must be an inter  | ger;                                                                               |
| 1005 tale                                            |                                                                                    |
| 100 / 3000                                           |                                                                                    |
| Baseline of 3 10PS per GiB with a minimum of 10010P  | S, burstable to 3000 KHS.                                                          |
| Throughput (Mi8/h) telle                             |                                                                                    |
| Not applicable                                       |                                                                                    |
| Availability Zone Inte                               |                                                                                    |
| ap-south-1a                                          |                                                                                    |
| Left reactions                                       |                                                                                    |
| Snapshot ID - optional sale                          |                                                                                    |
| Don't create volume from a snapshot                  | • C                                                                                |
| Encryption infe                                      |                                                                                    |
| Live Amazon EBS encryption as an encryption selution | for your EBS resources associated with your EC2 instances.                         |
| Encrypt this volume                                  |                                                                                    |
|                                                      |                                                                                    |
| Tags - optional tests                                | ch has consists of a key and an optional value. You can use has to search and Marr |
| your resources or track your NWS costs.              |                                                                                    |
| No tags associated with the resource.                |                                                                                    |
|                                                      |                                                                                    |
| Add tag                                              |                                                                                    |
| You san add 50 more tags,                            |                                                                                    |

4. The newly created EBS volume state is 'Available'

| 1 Hanna ()                                 | 1          |                                                                           | 2444                               |           |       |                |                |           |                                   | - 6  | 3 4      | 0.      | Sector 1 | -        |  |
|--------------------------------------------|------------|---------------------------------------------------------------------------|------------------------------------|-----------|-------|----------------|----------------|-----------|-----------------------------------|------|----------|---------|----------|----------|--|
| Report Subron in-                          | C Norran I | ne staatie Areanti Dale Liferych M<br>Alextradicii, wa the Constantys Lie | energiet publiches<br>mar anticità | namento ( | -     | reprint the by | the the second | Setter Pa | solutions in bank up, and that of | 1117 | eten, Ce | *** *** | 0.000    | eette 3  |  |
| Easter by force vehicles                   | Volumes C  | ŵ.                                                                        |                                    |           |       |                |                |           |                                   | 10   | 3 1.4    | dies. 7 | 1110     |          |  |
| * images                                   | Q. instit  |                                                                           |                                    |           |       |                |                |           |                                   |      |          |         |          | 1.7.0    |  |
| denie,                                     | 1.000      | 11.1 Million (1)                                                          | 10.044                             | 1.86.7    | 0.005 | + through      | 1.1.1.1.1.1.1  | 4         | Cranid .                          | 1.14 |          | fam.    | 7 944    | *        |  |
| WHIT Called by                             | 10.00      | and attached and attached                                                 | 84                                 | 9.08      | 100   |                | 1.00           | 0141      | 2012/12/04 1840 047-0             |      | -        |         | 0-       |          |  |
| * Statis Hart Serv.                        | 10.44      |                                                                           | - 14                               | 1.98      | 100   |                |                |           | 1011/10/14 23:14 DHT+D.           |      | e un tr  | 6       | 24       | winter . |  |
| And an an an an an an an an an an an an an |            |                                                                           |                                    |           |       |                |                |           |                                   |      |          |         |          |          |  |
| Inspirem                                   |            |                                                                           |                                    |           |       |                |                |           |                                   |      |          |         |          |          |  |
| Liferative Manager                         |            |                                                                           |                                    |           |       |                |                |           |                                   |      |          |         |          |          |  |

5. Select the newly create EBS volume and choose 'Attach Volume'

| 10 H have - 1 have                                | 1           |                                 |                                                         |                | -                                |       |     |   |                  |                         |                                   | 10                                 | 4     |          | -            | -         |
|---------------------------------------------------|-------------|---------------------------------|---------------------------------------------------------|----------------|----------------------------------|-------|-----|---|------------------|-------------------------|-----------------------------------|------------------------------------|-------|----------|--------------|-----------|
| C tex D17 Experiment X                            | 97          | ing inger being<br>d Theorem (M | - years forward Data LP<br>Initiation, and The Young    | Name of States | legjer politiker i<br>Frankliker | -     | -   | ~ | over the ty have | fits comes, Saltant the | utions to best us, and            | Our-drawn Arthu                    | 9, D4 | *** **** | int life out | anter 21  |
| ECC Statement<br>ECC Statement<br>Statement       | Veta<br>0,1 | mes (1)                         | 21                                                      |                |                                  |       |     |   |                  |                         |                                   | 0<br>Huddy volume<br>Units manifed | h     | 10x10 #  | 1            |           |
| Tep                                               | 5           | -                               | <ul> <li>Weater ()</li> <li>out (De)(C)(Aut)</li> </ul> |                | ani -                            | 100 7 | 100 | - | Strength         | treaction               | Charlest<br>(MER/10,014 TR-41 III | Deate available                    | -     | in high  | 0-           | 14 MARA 7 |
| · Indiana                                         |             | 1                               |                                                         | insense :      | int.                             | 1.64  | 300 | _ | +                | -                       | 2012/029/251410                   | ditariy selares                    |       |          | 62.4         | date:     |
| Andrew Types<br>Laurus, Aynykees<br>Soci daigeest |             |                                 |                                                         |                |                                  |       |     |   |                  |                         |                                   | Narayi Ada an<br>Narayi tap        | -     | e. 1     |              |           |

6. Choose the required instance and click attach volume

| ch a volume to an instance to use it as unu          | uculd a moular obusical han       | f click chrises |  |
|------------------------------------------------------|-----------------------------------|-----------------|--|
| or a volume to an insurve to use it as your          | route a regular prysical fair     | Tode offer      |  |
| asic details                                         |                                   |                 |  |
| olume ID                                             |                                   |                 |  |
| Vol-003821876a3759736                                |                                   |                 |  |
| vailability Zone                                     |                                   |                 |  |
| p-south-1a                                           |                                   |                 |  |
| istance info                                         |                                   |                 |  |
| i-0e9601f3bbdd9487c                                  | *                                 | C               |  |
| nly instances in the same Acailability Zone as the s | elected volume are displayed.     |                 |  |
| evice name Info                                      |                                   |                 |  |
| /dev/sdf                                             |                                   |                 |  |
| ecommended device names for Linux: /dev/sda1 fo      | r root volume. /dev/sd[t-p] for d | ata volumes.    |  |
| Newer Linux kernels may rename you                   | devices to /dev/xvdf throu        | gh              |  |
| /dev/xvdp internally, even when the                  | device name entered here (a       | nd shown in     |  |
| the details) is /dev/sor through /dev/               | sop.                              |                 |  |

7. The volume state of EBS store is now changed to 'In Use'

| 2 1 inne 9 met                     | -            |           |   |                                                                 | 10  | -          | ii i  |          |   |               |   |                        |                                               | - 9 | ig -     | 6 8     |    | -           | -       |  |
|------------------------------------|--------------|-----------|---|-----------------------------------------------------------------|-----|------------|-------|----------|---|---------------|---|------------------------|-----------------------------------------------|-----|----------|---------|----|-------------|---------|--|
| C Non H12 Equations                |              |           | - |                                                                 |     |            |       | -        | - | -             |   |                        |                                               |     |          |         |    |             | ,       |  |
| RE) Santasant                      | (0 %<br>()   |           |   | n Annaanii Tinka Liferiyda Mar<br>Ann, ani the Yonaniniye Tarra | -   | dant barri |       | ranted a |   | card directly | - | itte arlanet. Salant M | e misenna ka kardi ser, etni kiner            |     | Asilans, | Dame    |    | ad Weepsile | pakis 3 |  |
| NULT HINKING WARE<br>Name          | Yeld<br>G. J | annes (2) |   |                                                                 |     |            |       |          |   |               |   |                        |                                               | C   | 0)       | Action  | •• | C tore      |         |  |
| 10000                              |              | -         | 4 | Address III                                                     | her |            | 100.1 | lines    |   | themes.       | 1 | freached               | Craned.                                       | •   | -        | ing the | 20 | -           | - 1111  |  |
| · Instances<br>Instances Types     | 8            | -         |   |                                                                 | 1.1 |            | 110   | 100      |   | 2             |   |                        | 0007/0204-0642-047-0<br>2022/0204-25-04-047-6 |     |          | a fa l  |    | 8-          | -       |  |
| Launch Yangalalas<br>Sant Magalani |              |           |   |                                                                 |     |            |       |          |   |               |   |                        |                                               |     |          |         |    |             |         |  |

8. The EC2 disk allocation before new EBS is attached

| NAME                                        | MAJ:MIN                                          | RM                       | SIZE                             | RO                 | TYPE MOUNTPOINT                                                 |
|---------------------------------------------|--------------------------------------------------|--------------------------|----------------------------------|--------------------|-----------------------------------------------------------------|
| xvda                                        | 202:0                                            | 0                        | 8G                               | 0                  | disk                                                            |
| `-xvda1                                     | 202:1                                            | 0                        | 8G                               | 0                  | part /                                                          |
| [ec2-use                                    | er@ip-172                                        | 2-31                     | -45-5                            | 58 -               | -1\$                                                            |
| The EC2 disk al                             | location after nev                               | w EBS                    | is attached                      | 1                  |                                                                 |
| Lec2-use                                    | arain_17                                         | 2 2                      | 1 15 5                           | :0                 | J¢ lchlk                                                        |
| Lecz-use                                    | el Grh-TI                                        | 2-5.                     | 1-45                             | 00 1               | ~]\$ LSDLK                                                      |
| NAME                                        | MAJ:MIN                                          | RM                       | SIZE                             | RO                 | TYPE MOUNTPOINT                                                 |
| NAME<br>xvda                                | MAJ:MIN<br>202:0                                 | RM<br>0                  | SIZE<br>8G                       | R0<br>0            | TYPE MOUNTPOINT<br>disk                                         |
| NAME<br>xvda<br>`-xvda1                     | MAJ:MIN<br>202:0<br>202:1                        | RM<br>0<br>0             | SIZE<br>8G<br>8G                 | R0<br>0<br>0       | TYPE MOUNTPOINT<br>disk<br>part /                               |
| NAME<br>xvda<br>`-xvda1<br>xvdf             | MAJ:MIN<br>202:0<br>202:1<br>202:80              | RM<br>0<br>0<br>0        | SIZE<br>8G<br>8G<br>1G           | R0<br>0<br>0<br>0  | TYPE MOUNTPOINT<br>disk<br>part /<br>disk                       |
| NAME<br>xvda<br>`-xvda1<br>xvdf<br>[ec2-use | MAJ:MIN<br>202:0<br>202:1<br>202:80<br>er@ip-172 | RM<br>0<br>0<br>0<br>2-3 | SIZE<br>8G<br>8G<br>1G<br>1-45-5 | R0<br>0<br>0<br>58 | ~]\$ USDIK<br>TYPE MOUNTPOINT<br>disk<br>part /<br>disk<br>~]\$ |

10. The newly created EBS is seen attached to the EC2 instance

|                                                                                                    |                                                                                                    |                                                            | 14                           |                                  |                                                                      |                     | 8                           | -4-   |          | -       |                          |
|----------------------------------------------------------------------------------------------------|----------------------------------------------------------------------------------------------------|------------------------------------------------------------|------------------------------|----------------------------------|----------------------------------------------------------------------|---------------------|-----------------------------|-------|----------|---------|--------------------------|
| C NetU Danses X<br>Management<br>K2 Subheet<br>K2 Sold<br>Sold<br>Sold<br>Sold<br>Lang                                  | Initiation (1/1) on<br>0, and search is attribute<br>1 Anne *<br>1 Anne *                               | ing lane seration<br>because 0<br>1 april 1 filosofie (11) | Decisions and<br>Others      | No. Conce                        | C Connect                                                            | n const<br>Anna A   | an T data<br>atabilit fan T | * 2 E | 15.25.21 | - 1<br> | Hanny H                  |
| Sectional     Section (section)     Section (section)     Section (section)     Section (section)     Section (section) | Instance I-De500173864<br>Death Insulty Inc                                                             | 683487c (cobey_awa,<br>working                             | linux_eti2)<br>Tatas sharita | Munitering Traje                 | 8                                                                    |                     |                             |       |          |         | 0.×                      |
| Samp Nev<br>Record Internal Lev<br>Industrial Indus<br>Case by Recordson                                                | <ul> <li>Road device chiefs</li> <li>Road device</li> <li>Alterchiefs</li> <li>Shash devices</li> </ul> |                                                            | -                            | i danka tuar                     |                                                                      | thi oper<br>matter  | mater                       |       |          |         |                          |
| <ul> <li>Integer<br/>proj,<br/>and Cooking</li> <li>Elands Bank Steve</li> </ul>                                        | C, mar and access<br>Materia B<br>on District Matters                                                   | Device come<br>Marcheda<br>Marched                         | Telefor dis (200)<br>R<br>S  | O marter<br>O marter<br>O marter | Attaches IIIaa<br>Sar Da 28 202 (8427) 1.<br>Sar Da 28 202 (2000) 1. | Templet<br>No<br>No | entiny 0                    |       |          |         | Delete er<br>Tale<br>Nel |

- 11. Connect to EC2 instance and Mount the new EBS:
  - (a) sudo su

(b) lsblk

| [ec2-use | er@ip-172 | 2-3: | 1-45-5 | 58 - | -]\$ l | sblk       |
|----------|-----------|------|--------|------|--------|------------|
| NAME     | MAJ:MIN   | RM   | SIZE   | RO   | TYPE   | MOUNTPOINT |
| xvda     | 202:0     | 0    | 8G     | 0    | disk   |            |
| `-xvda1  | 202:1     | 0    | 8G     | 0    | part   | 1          |
| xvdf     | 202:80    | 0    | 1G     | 0    | disk   |            |

- (c) mkdir storage
- (d) fdisk -l

[root@ip-172-31-45-58 ec2-user]# fdisk -l
Disk /dev/xvda: 8 GiB, 8589934592 bytes, 16777216 sectors
Units: sectors of 1 \* 512 = 512 bytes
Sector size (logical/physical): 512 bytes / 512 bytes
I/O size (minimum/optimal): 512 bytes / 512 bytes
Disklabel type: gpt
Disk identifier: DA90AB95-8C11-4BAE-9157-C48213FBAD0C

| Device       | Start | End      | Sectors  | Size | Туре             |
|--------------|-------|----------|----------|------|------------------|
| /dev/xvda1   | 4096  | 16777182 | 16773087 | 8G   | Linux filesystem |
| /dev/xvda128 | 2048  | 4095     | 2048     | 1M   | BIOS boot        |

Partition table entries are not in disk order.

Disk /dev/xvdf: 1 GiB, 1073741824 bytes, 2097152 sectors

- (e) mkfs -t xfs /dev/xvdf (makes file system)
- (f) mount -t xfs /dev/xvdf /home/ec2-user/storage/
- (g) lsblk

| [root@i | p-172-31 | -45- | -58 e | c2-1 | user]# | # lsblk                |
|---------|----------|------|-------|------|--------|------------------------|
| NAME    | MAJ:MIN  | RM   | SIZE  | RO   | TYPE   | MOUNTPOINT             |
| xvda    | 202:0    | 0    | 8G    | 0    | disk   |                        |
| `-xvda1 | 202:1    | 0    | 8G    | 0    | part   | 1                      |
| xvdf    | 202:80   | 0    | 1G    | Ø    | disk   | /home/ec2-user/storage |

12. Create somefiles in the filesystem

[ec2-user@ip-172-31-45-58 ~]\$ sudo su [root@ip-172-31-45-58 ec2-user]# pwd /home/ec2-user [root@ip-172-31-45-58 ec2-user]# cd storage/ [root@ip-172-31-45-58 storage]# pwd /home/ec2-user/storage [root@ip-172-31-45-58 storage]# touch {1..10}.txt [root@ip-172-31-45-58 storage]# ls 1.txt 10.txt 2.txt 3.txt 4.txt 5.txt 6.txt 7.txt 8.txt 9.txt [root@ip-172-31 45 59 storage]#

13. Unmount the file system and detach the volume from the EC2 instace

```
[root@ip-172-31-45-58 storage]# cd ...
[root@ip-172-31-45-58 ec2-user]# pwd
/home/ec2-user
[root@ip-172-31-45-58 ec2-user]# unmount /home/ec2-user/storage/
bash: unmount: command not found
[root@ip-172-31-45-58 ec2-user]# umount /home/ec2-user/storage/
[root@ip-172-31-45-58 ec2-user]# df -hT
Filesystem
                              Used Avail Use% Mounted on
               Type
                        Size
devtmpfs
               devtmpfs
                        474M
                                 0 474M
                                           0% /dev
                                           0% /dev/shm
tmpfs
               tmpfs
                        483M
                                 0
                                    483M
tmpfs
                        483M 528K
                                    483M
                                           1% /run
               tmpfs
tmpfs
               tmpfs
                        483M
                                 0 483M
                                           0% /sys/fs/cgroup
/dev/xvda1
                               1.6G 6.5G
               xfs
                        8.0G
                                           20% /
                                           0% /run/user/1000
tmpfs
               tmpfs
                         97M
                                 0 97M
                         97M
                                 0 97M
                                           0% /run/user/0
tmpfs
              tmpfs
```

14. Create another machine **uday\_aws\_linux\_ec2\_A.** 

|                                                                                                    | - |                                                                                                    |   | (Spinist)                                                             |          |               |                                     |   |   |                          |     | 0.4                                                               | 8       | and a                                            | -    |    |
|----------------------------------------------------------------------------------------------------|---|----------------------------------------------------------------------------------------------------|---|-----------------------------------------------------------------------|----------|---------------|-------------------------------------|---|---|--------------------------|-----|-------------------------------------------------------------------|---------|--------------------------------------------------|------|----|
| New KC2 Spectrum (K)<br>To read spectrum<br>KC2 Sublement<br>KC2 Sublement<br>KC2 Subleme |   | Andraecee (2) why<br>Q: the measure by attribute or<br>Harring<br>and grave, three, and , a<br>and grave, three, and , A | 4 | namiltad<br>Malaana B<br>Laanis Pilaanisatin<br>Laanis Pilaanistaanis | D family | *<br>40<br>80 | ballante igan d<br>Goniem<br>Goniem | 1 | C | anim<br>Karata<br>Karata | - + | <br>Antines 1<br>establishing Speed<br>a stadio Ta<br>a stadio Ta | 1 2 2 2 | - 1<br>(5. 8%) 200<br>- 15.206.81<br>- 15.126-91 |      |    |
| • Independent<br>Statistical State<br>Statistical Types                                                                                                    | 1 | Select an instance                                                                                                    |   |                                                                       |          |               |                                     |   |   |                          |     |                                                                   |         |                                                  | .0.3 | K. |

15. Attach the volume storage to the new machine

EC2 > Volumes > vol-003821876a3759756 > Attach volume

#### Attach volume Info

Attach a volume to an instance to use it as you would a regular physical hard disk drive.

| *                  | C                                             |                                                           |                                                               |                                                             |
|--------------------|-----------------------------------------------|-----------------------------------------------------------|---------------------------------------------------------------|-------------------------------------------------------------|
| ume are displayer  | i.                                            |                                                           |                                                               |                                                             |
|                    |                                               |                                                           |                                                               |                                                             |
|                    |                                               |                                                           |                                                               |                                                             |
| me. /dev/td[f-p] ( | or data vo                                    | dumes.                                                    |                                                               |                                                             |
|                    |                                               |                                                           | 11                                                            |                                                             |
|                    | ♥<br>ame are displayed<br>me. /dev/tid[f-p] f | • O<br>ume are displayed.<br>me. /dev/hd[/-p] for data vo | O      Ime are displayed.  me. /dev/hd[/-p] for data volumes. | C  arme are displayed.  me. /dev/lut[f-p] for data volumes. |

16. Mount the file system and access the already created files.

[ec2-user@ip-172-31-46-167 ~]\$ sudo su [root@ip-172-31-46-167 ec2-user]# pwd /home/ec2-user [root@ip-172-31-46-167 ec2-user]# lsblk MAJ:MIN RM SIZE RO TYPE MOUNTPOINT 202:0 0 8G 0 disk 202:1 0 8G 0 part / NAME xvda -xvda1 202:1 1G 0 disk 202:80 xvdf 0 [root@ip-172-31-46-167 ec2-user]# fdisk -l
[root@ip-172-31-46-167 ec2-user]# fdisk -l
Disk /dev/xvda: 8 GiB, 8589934592 bytes, 16777216 sectors
Units: sectors of 1 \* 512 = 512 bytes
Sector size (logical/physical): 512 bytes / 512 bytes
I/O size (minimum/optimal): 512 bytes / 512 bytes Disklabel type: gpt Disk identifier: DA90AB95-8C11-4BAE-9157-C48213FBAD0C Device End Sectors Size Type Start /dev/xvda1 4096 16777182 16773087 8G Linux filesystem /dev/xvda128 2048 4095 2048 1M BIOS boot Partition table entries are not in disk order. Disk /dev/xvdf: 1 GiB, 1073741824 bytes, 2097152 sectors Units: sectors of 1 \* 512 = 512 bytes Sector size (logical/physical): 512 bytes / 512 bytes I/O size (minimum/optimal): 512 bytes / 512 bytes [root@ip-172-31-46-167 ec2-user]# mkdir storage [root@ip-172-31-46-167 ec2-user]# df -hT Size Used Avail Use% Mounted on Filesystem Type devtmpfs devtmpfs 474M 474M 0% /dev 0 483M 0% /dev/shm 1% /run 0% /sys/fs/cgroup 20% / 0% /run/user/1000 tmpfs 483M tmpfs 0 483M 412K tmpfs tmpfs 483M 483M tmpfs 483M 0 tmpfs /dev/xvda1 xfs 8.0G 1.6G 6.5G tmpfs 97M tmpfs 97M 0 0% /run/user/1000

[root@ip-172-31-46-167 ec2-user]# mkfs -t xfs /dev/xvdf mkfs.xfs: /dev/xvdf appears to contain an existing filesystem (xfs). mkfs.xfs: Use the -f option to force overwrite. [root@ip-172-31-46-167 ec2-user]# mount -t xfs /dev/xvdf /home/ec2-user/storage/ [root@ip-172-31-46-167 ec2-user]# lsblk MAJ:MIN RM SIZE RO TYPE MOUNTPOINT NAME xvda 202:0 0 8G 0 disk -xvda1 202:1 0 8G 0 part / 202:80 0 1G 0 disk /home/ec2-user/storage xvdf [root@ip-172-31-46-167 ec2-user]# df -hT Type Size Used Avail Use% Mounted on Filesystem 0 474M 0% /dev devtmpfs devtmpfs 474M tmpfs 483M tmpfs 0 483M 0% /dev/shm 483M 412K 483M tmpfs tmpfs 1% /run tmpfs 483M 0 483M 0% /sys/fs/cgroup tmpfs 8.0G 1.6G 6.5G /dev/xvda1 xfs 20% / tmpfs tmpfs 97M 0 97M 0% /run/user/1000 1014M 34M 981M /dev/xvdf 4% /home/ec2-user/storage xfs [root@ip-172-31-46-167 ec2-user]# cd storage/ [root@ip-172-31-46-167 storage]# ls 1.txt 10.txt 2.txt 3.txt 4.txt 5.txt 6.txt 7.txt 8.txt 9.txt root@ip-172-31-46-167 storage]#

# EBS volumes are created successfully and attached with different EC2 instances without loosing data

## **Create a snapshot of the Volume or Instance:**

Creates a prototype of the service which can be used to in other availability zone. Snapshot can be copied to multiple regions. Deleted snapshots reside in recycle bin for the period defined in retention policy.

1. Create a snapshot of the existing EBS volume

| C has the barrense of a                                                                                                    | Constant provide second at 1000 | erina (China in Second I al 11 Second 1.1.1.<br>29 August prime I i anno 49 anno 11 Anno 201 | develop flase dels proper. Salvat flas astantes to bask og a | el file diver Adam, frans availed Magin p                                                                                                    | ang fa tana diamakan an be Dawled                                                                                                    |   |
|----------------------------------------------------------------------------------------------------|---------------------------------|----------------------------------------------------------------------------------------------|--------------------------------------------------------------|----------------------------------------------------------------------------------------------------|----------------------------------------------------------------------------------------------------|---|
| Sil Jone Ine<br>Santo<br>Tage<br>Landa                                                                                                    | Webener (1/1)<br>11             | 1444-16 - 1 - 144 - 144 - 1                                                                  | DT V Deale, 7 Sealer 1                                       |                                                                                                    | D Antonia Constanti<br>Ali peneria<br>Ali peneria<br>Ali peneri | - |
| Instantial     Instantial     Instantial     Instantial     Instantial     Instantial     Instantial     Instantial     Instantial     Instantial | 1                               | energiante al 168                                                                            | 10<br>50 - wei855                                            | MEDITARY OF A CONTRACT OF A CONTRACT OF A CO | Al com<br>ad com<br>- Grad colors<br>- Grad colors<br>- Gra                                                                                                    |   |

| ne a point-si-u                          | me snapshot to back up the data on an Amazon EBS volume to Amazon 53.                                                                          |
|------------------------------------------|----------------------------------------------------------------------------------------------------|
| Details                                  |                                                                                                    |
| /olume ID                                |                                                                                                    |
| 🗗 vol-00016b                             | 71da7d07baa (uday_storage_ebs_volume)                                                                                                    |
| escription<br>add a description f        | or your snapshot                                                                                                    |
| uday_snapshot                            | volume                                                                                                    |
| S5 characters ma                         | imum.                                                                                                    |
| ncryption Info                           |                                                                                                    |
| lot encrypted                            |                                                                                                    |
|                                          |                                                                                                    |
| ads Inte                                 |                                                                                                    |
| tag is a label the<br>our resources or t | you assign to an AWS resource. Each tag consists of a key and an optional value. You can use tags to search and filter<br>rack your AWS costs. |
| lo tags associat                         | ed with the resource.                                                                                                    |
| Add tag                                  |                                                                                                    |
| oo can add 50 me                         | im tags.                                                                                                    |

2. Create a volume from the new snapshot in a different region (us-east-1)

| 101 H here > 1 min                                                                                                    |                                                                                                    | -                            |                    |                           |                  |                       |                                      |                             |                                                                 | mania antina (          |
|----------------------------------------------------------------------------------------------------|----------------------------------------------------------------------------------------------------|------------------------------|--------------------|---------------------------|------------------|-----------------------|--------------------------------------|-----------------------------|-----------------------------------------------------------------|-------------------------|
| C Sectioners a                                                                                                    | Bragshots (1/2)<br>American A. A. Sant<br>B. Sant A. Sant<br>B. Sant A. Sant<br>B. Sant A. Sant                                                                                                    |                              |                    | -                         | ingen i          | 0                     | 1 Partiel Statement                  | 0)(24444                    | Anton A<br>Orași Antonio<br>Orași Antonio<br>Can reasin         |                         |
| Net<br>anno<br>Marrier an<br>Marrier (an<br>Marrier (a |                                                                                                    |                              |                    |                           |                  |                       |                                      |                             | Brouge foil of<br>driften angele<br>Driften angele<br>Hange tog |                         |
| Cheffitante x                                                                                                    | Conceptual cases former for                                                                                                    | na i degré Panagei préserie. |                    |                           | Paramer Sales in | (standardar)          | an) that charact Brittana, County pa | andre they be participal    | te men programme pe                                             | -                       |
| All failures                                                                                                    | Volume (2)                                                                                                    |                              |                    |                           |                  |                       |                                      |                             | d - eim *                                                       | 1.1.2.4                 |
| 1                                                                                                    | -                                                                                                    | 1 10000                      | - 199 - 19<br>al 1 | u - 1075 - 1<br>108 - 100 | -                | Search 1<br>Searchdon | invest *                             | Anishing from<br>Aprendic N | Distant -                                                       | Alarm Ballio<br>Reviews |
| 4 instance                                                                                                    | offic the part of the part of | the set of the law           | _                  | um 100                    |                  | 1.5                   | and the state of the                 | op out to                   | (Const.                                                         | the papers.             |

3. Create a new EC2 instance in different region (us-east-1)

| 6 | and a state of the second        |               |                |     |           |                   |                |   | () terms ()   |                   | Aller | . + 1     | -     | -     |     |
|---|----------------------------------|---------------|----------------|-----|-----------|-------------------|----------------|---|---------------|-------------------|-------|-----------|-------|-------|-----|
|   | C. Frankana by Stationer Ing St. | a second as   |                |     |           |                   |                |   |               |                   |       |           |       | 1.8   | 2.4 |
|   | Traves ton 1 sering (B)          | liter Water   |                |     |           |                   |                |   |               |                   |       |           |       |       |     |
| 1 | 1. Note: 1                       | terms #       | C Deterre were | 1.1 | mental T  | Table Prof.       | Annual stress. |   | management of | Public (714 (788  | 10.0  | -         | 14.7  | them. |     |
| 1 | intercontraction                 | - Designation | () having      | 44  | director. | Origina           | the alarma     | + | as such is    |                   | -     | 11.001.31 | 640   |       |     |
|   | the set into all                 |               | 2              | **  | 12 miles  | -Statt metropress | The started    | ÷ | month is      | +2-19-032-270-1Ma |       | 18.222.07 | 1.778 |       |     |
|   |                                  |               |                |     |           |                   |                |   |               |                   |       |           |       |       |     |
|   |                                  |               |                |     |           |                   |                |   |               |                   |       |           |       |       |     |

4. Attach the new volume with the new EC2 instances

| second Surgings     | Water | mit tim    |                                                                                                    |        |       |     |        |              |                          |                                                                                                    | C ates a                                                                                                    | 100       |     |       |
|---------------------|-------|------------|----------------------------------------------------------------------------------------------------|--------|-------|-----|--------|--------------|--------------------------|----------------------------------------------------------------------------------------------------|----------------------------------------------------------------------------------------------------|-----------|-----|-------|
| Raing Part          | 4     | and a      |                                                                                                    |        |       |     |        |              |                          |                                                                                                    | multi me                                                                                                    |           | 101 |       |
| Reserved parlacing  |       | Barrii .   | Technica di Contra                                                                                                    | 149.11 | 349.1 | 100 | Second | Sugar        | investion                | managery loss                                                                                                    | The second second second second second second second second second second second second second second second se | interio ( |     | - 100 |
| Role-pul-mans       |       |            | Address and a second second se | and .  | 108   | 10  |        | mpittlet.    | 2022/10/07 12:01 047+6   | and the second second s | Construction of the local                                                                                       |           | +   |       |
| Linety Americanies  |       | sis_trap.i | No Michael Workshop                                                                                                    | 94     | 198   |     |        | C- CHART-    | ABBR/TAUTE AT AN INFO AL | op-math-14                                                                                                    | distant strengt                                                                                                 | 10        | . + |       |
|                     |       |            | IN THE REPORT OF                                                                                                    |        | 4100  | 100 |        | amp. 2003.01 | 2022/10/10 13:21 007-12  | op-moth-fa                                                                                                    | Contraction of the second second second second second second second second second second second second second s | ÷         |     | 1.00  |
| 100                 |       |            |                                                                                                    | -      | 110   |     |        | wag-0885241  | MIN-1/01110-04110-       | monante-ta                                                                                                    | Section and                                                                                                    | a         |     |       |
| which it presenting |       |            |                                                                                                    |        |       |     |        |              |                          |                                                                                                    | Receipt and a reading (1)                                                                                       |           |     |       |

The Snapshot of the volume is created successfully, recreated the volume in different region and attached to the EC2 instance with data persisting

#### **Create an AMI from an Amazon EC2 Instance**

From the **Amazon EC2 Instances** view, you can create Amazon Machine Images (AMIs) from either running or stopped instances.

1. Right-click the instance you want to use as the basis for your AMI, and choose **Create Image** from the context menu.

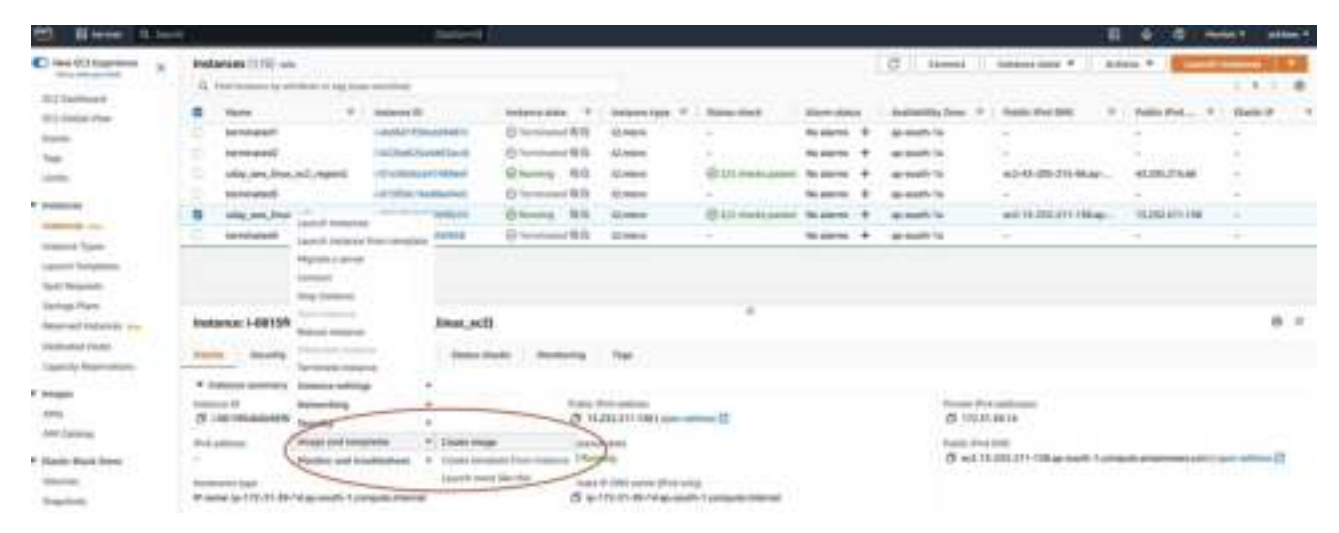

2. In the **Create Image** dialog box, type a unique name and description, and then choose **Create Image**. By default, Amazon EC2 shuts down the instance, takes snapshots of any attached volumes, creates and registers the AMI, and then reboots the instance. Choose **No reboot** if you don't want your instance to be shut down.

| Create Imag        | R Mala<br>med in prair APR 1                                                                                                    | influin the program, and pettings that we | station stress process         | meth an IC2 Instance. This is | an anan an Inage  |                 | -                                                                                                    |                          |           |   |
|--------------------|----------------------------------------------------------------------------------------------------|-------------------------------------------|--------------------------------|-------------------------------|-------------------|-----------------|----------------------------------------------------------------------------------------------------|--------------------------|-----------|---|
| retarics ID        | and the second                                                                                                    | and Jimes and                             |                                |                               |                   |                 |                                                                                                    |                          |           |   |
| nage raine         |                                                                                                    |                                           |                                |                               |                   |                 |                                                                                                    |                          |           |   |
| odey, see, line    | sparst, Drage                                                                                                    |                                           |                                |                               |                   |                 |                                                                                                    |                          |           |   |
| Antennan 121'sha   | infect. Said its its                                                                                                    | dified after conducts                     |                                |                               |                   |                 |                                                                                                    |                          |           |   |
| rage description   | an - apitional"                                                                                                    |                                           |                                |                               |                   |                 |                                                                                                    |                          |           |   |
| brouge discription | ine .                                                                                                    |                                           |                                |                               |                   |                 |                                                                                                    |                          |           |   |
| Animor 218 the     | when a                                                                                                    |                                           |                                |                               |                   |                 |                                                                                                    |                          |           |   |
| No refused         |                                                                                                    |                                           |                                |                               |                   |                 |                                                                                                    |                          |           |   |
| Contraction        |                                                                                                    |                                           |                                |                               |                   |                 |                                                                                                    |                          |           |   |
| retance volum      | tes .                                                                                                    |                                           |                                |                               |                   |                 |                                                                                                    |                          |           |   |
| relame type        | Device                                                                                                    | Smagnihari                                | Size                           | Volume type:                  | 10                | **              | Threadpoint                                                                                                    | Delate on<br>termination | Encrypted |   |
| • 101              | Med                                                                                                    | Create new anapotest fs *                 | (i) (ii)                       | 435 General Purpose           | 6. × 1            | 10.00           |                                                                                                    | C toble :                | D. Deable | ж |
| A                  | State of the local                                                                                                    | Course and an exception for the set       | · 101                          | THE OWNER DOCUMENT            |                   | -               |                                                                                                    | E Enable                 | 10 hours  |   |
|                    |                                                                                                    |                                           |                                |                               |                   |                 |                                                                                                    |                          |           |   |
| Add volume         |                                                                                                    |                                           |                                |                               |                   |                 |                                                                                                    |                          |           |   |
|                    |                                                                                                    |                                           |                                |                               |                   |                 |                                                                                                    |                          |           |   |
| C During th        | a intege constant                                                                                                    | process, Amazoni ECE creates a sina       | abox of each of th             | w above webstess.             |                   |                 |                                                                                                    |                          |           |   |
| 1                  |                                                                                                    |                                           |                                |                               |                   |                 |                                                                                                    |                          |           |   |
| legs-aptional      | lanara a                                                                                                    |                                           | the second second              |                               | WARDING VIEW      |                 | 0000000                                                                                                    |                          |           |   |
| C Tax man          |                                                                                                    | southly                                   | a the statement of the factors |                               | has been and      |                 | and and a state of the state of the state of |                          |           |   |
| Tag the irre       | or and the mapping                                                                                                    | Ar while the same log-                    |                                |                               | Vag Die Smight in | of the snapping | in mits althouse ing                                                                                                    |                          |           |   |
|                    |                                                                                                    |                                           |                                |                               |                   |                 |                                                                                                    |                          |           |   |
| to tags services   | and within the result                                                                                                    |                                           |                                |                               |                   |                 |                                                                                                    |                          |           |   |
| Add retwiting      |                                                                                                    |                                           |                                |                               |                   |                 |                                                                                                    |                          |           |   |
|                    | and the second second se |                                           |                                |                               |                   |                 |                                                                                                    |                          |           |   |

#### 3. Navigate:- EC2 -> Images -> AMIs.

#### You can Launch a new EC2 instance from the AMI

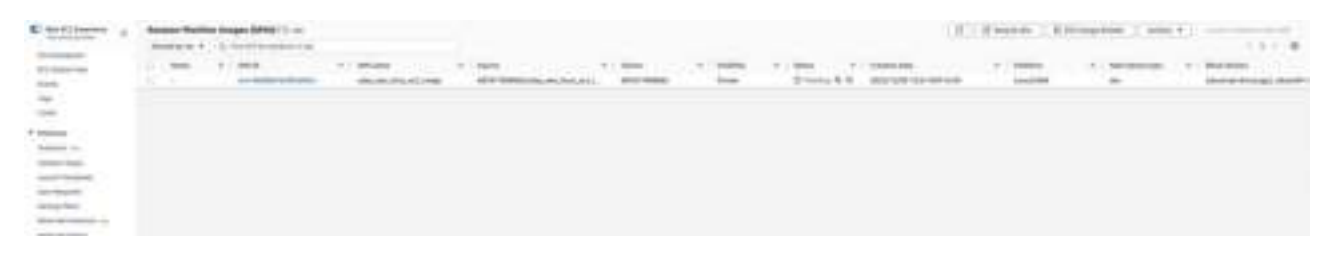

# Successfully created an Image fro existing EC2 instance.

## **Create Load Balancer:**

1. Navigate to EC2 -> Load Balancing -> Load Balancers. And click create Load Balancers

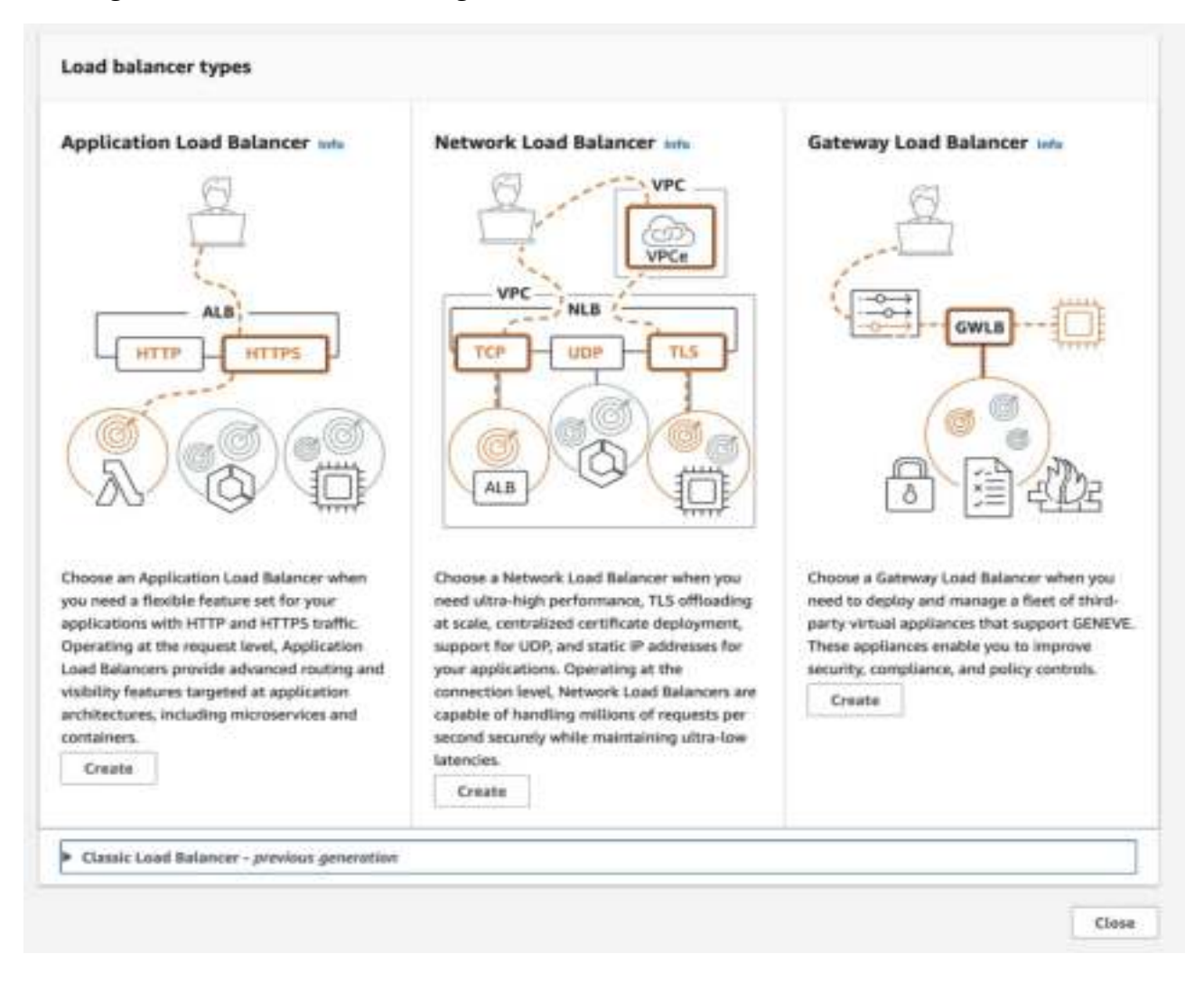

EC2 > Losd balancers > Create Application Losd Balancer

#### Create Application Load Balancer

The Application Load Balancer distributes incoming INTTP and HTTPS traffic across multiple targets such as Amazon EC2 instances, microservices, and containen, fasted on request attributes. When the load balancer resolves a connection request, it evaluates the listener rules in priority order to determine which rule to apply, and if applicable, it selects a target from the target group for the rule action.

| How Elastic Load balancing works                                                                                                    |  |
|----------------------------------------------------------------------------------------------------|--|
| Basic configuration                                                                                                    |  |
| Load balancer name<br>same must be unique within your AWS account and cannot be changed after the laad balancer is constent.                           |  |
| uday_aws_app_loatbalancer                                                                                                    |  |
| A transmum of 32 alghemements sharecters including hyphiess are allowed, but the teams result not begin or overladity, a hyphies.                      |  |
| Scheme and<br>Cosmo cannot be changed after the load liabance is unasted.                                                                              |  |
| O Anternet-Facing<br>An internet-facing load failancer multes requests from clients over the internet to targets. Requires a public submit, Laam men 🔀 |  |
| Internal     Ani Internal balancer medas migweck fileri clients to targeti using private IP addresias.                                                 |  |
| P address type info<br>Inisct the type of P eddress that your subrets use.                                                                             |  |
| Brive<br>Recommended for extended land between:                                                                                                    |  |
| Dealstack<br>behaviors (Post addresses                                                                                                    |  |

| a load balancer meters thatfic to negativity the selected submets, and in an                                                                            | unterus with your 9° address settings.               |                                                                 |
|----------------------------------------------------------------------------------------------------|------------------------------------------------------|-----------------------------------------------------------------|
| PC who<br>elert the airbait priorie pland (VPC) for your targets. Driv VPCe with as im<br>ordere the VPC for your targets, view your target groups (C   | wrat galaxies are enabled for selection. The select  | ted VPS samest-be charged after the load adaptor is crusted. To |
| -<br>ypc-dc8544648930/14cg<br>IPvel-112.21.00/v8                                                                                                    |                                                      | , <u> </u>                                                      |
| Applengs to a<br>desired at board two Availability Zones and new subset per series. The load tan<br>stancer or the VPC we not available for setections. | anar mades traffic to targets in these Adelability I | iner units Assilutibly Zones that are not supported by the load |
| 🖬 ap-south-1a                                                                                                    |                                                      |                                                                 |
| Subnet                                                                                                    |                                                      |                                                                 |
| subret-0210061587e45ca5d                                                                                                    |                                                      |                                                                 |
| IPs4 settings                                                                                                    |                                                      |                                                                 |
| Autigred by AIMS                                                                                                    |                                                      |                                                                 |
| ap-muth-1b                                                                                                    |                                                      |                                                                 |
| Subnet                                                                                                    |                                                      |                                                                 |
| subnet-05f94c3356f9be7bf                                                                                                    | •                                                    |                                                                 |
| iPv4 settings                                                                                                    |                                                      |                                                                 |
| Assigned by AINS                                                                                                    |                                                      |                                                                 |
|                                                                                                    |                                                      |                                                                 |

| ounity groups                                                      |                                     |                                                 |                                                                                            |                       |
|--------------------------------------------------------------------|-------------------------------------|-------------------------------------------------|--------------------------------------------------------------------------------------------|-----------------------|
| Hert up to 5 secondly                                              | y presents                          |                                                 | • 0                                                                                        |                       |
| ats new security gr                                                | nuup 🔄                              |                                                 |                                                                                            |                       |
| efault: sg-07de064<br>PC ye Ocklassisti                            | 883612f176b 🗙<br>Proces             |                                                 |                                                                                            |                       |
| teners and rou<br>never is a process that                          | uting us                            | ing the part and joints                         | and your configures. This name that you define for a listener determine from the load task | atust materi majanita |
| <ul> <li>Listener HTTI</li> </ul>                                  | P:80                                |                                                 |                                                                                            | Arren                 |
| <ul> <li>Listener HTTI</li> <li>Princeal</li> </ul>                | P:80<br>Port                        | Default action                                  | sufe                                                                                       | Access                |
| <ul> <li>Listener HTTI</li> <li>Protocol</li> <li>ICTTP</li> </ul> | P:80<br>Port<br>: 90                | Default action<br>Forward to                    | unte<br>Select a tarpat genup                                                              | Access<br>C           |
| Listener HTTI Protocol ICTP                                        | P:80<br>Port<br>1 00 (1)<br>1-85335 | Default action<br>Forward to<br>Double target a | ude<br>Solvet a taiget group 💌                                                             | Remuns<br>C           |

| A set of the set of the set of th |                                                      |                                           |                                                    |
|----------------------------------------------------------------------------------------------------|------------------------------------------------------|-------------------------------------------|----------------------------------------------------|
| <ul> <li>Oreate an accelerator to get sta<br/>applications. Additional Charges</li> </ul>                                                                                                    | tic IP addresses and improve the performant sporty 🖄 | top and availability of your              |                                                    |
| Tags - optional                                                                                                    |                                                      |                                           |                                                    |
| econyce, you can have Key = product                                                                                                    | Son-webseries; or Key * webseries; and Value * pr    | oketter.                                  |                                                    |
| Summary<br>lavies and confirm your configurations                                                                                                    | Entimetre cont 🛃                                     |                                           |                                                    |
| lesic configuration 1                                                                                                    | Security groups tim                                  | Network mapping isk                       | Listeners and routing isin                         |
| nlay_aws_app_ioatbalancer<br>• Internet-facing                                                                                                    | • default<br>sg=07de0646361271766 [2]                | VPC vpc-0x85da6x825611dc8 🔮               | HTTP:80 oxitalize to<br>Target proverives defined. |
|                                                                                                    |                                                      | • ap-south-1b<br>udavet-05%4c131a89te/3tr |                                                    |
| uld-on services t-in                                                                                                    |                                                      | Tags tim                                  |                                                    |
|                                                                                                    |                                                      | Nove                                      |                                                    |
| Wing                                                                                                    |                                                      |                                           |                                                    |
| ktributes                                                                                                    |                                                      |                                           |                                                    |

#### EC2 > Target groups > Create target group

| Specify group details | Specify group details                                                                                                    |  |  |  |  |  |  |  |  |  |  |  |
|-----------------------|----------------------------------------------------------------------------------------------------|--|--|--|--|--|--|--|--|--|--|--|
|                       | Your load balancer motes requests to the targets in a target group and performs health checks on the targets.                                                                                                    |  |  |  |  |  |  |  |  |  |  |  |
| Register terpers      | Parls configuration                                                                                                    |  |  |  |  |  |  |  |  |  |  |  |
|                       | Sattings in this section cannot be changed after the target group is model.                                                                                                    |  |  |  |  |  |  |  |  |  |  |  |
|                       |                                                                                                    |  |  |  |  |  |  |  |  |  |  |  |
|                       |                                                                                                    |  |  |  |  |  |  |  |  |  |  |  |
|                       | <ul> <li>Instances</li> <li>Suggestive load balancing to instances within a specific intil.</li> </ul>                                                                                                    |  |  |  |  |  |  |  |  |  |  |  |
|                       | + Facility and the last of American KC2 Auto booking 🔯 to incompt and solid year RC2 suparity                                                                                                    |  |  |  |  |  |  |  |  |  |  |  |
|                       |                                                                                                    |  |  |  |  |  |  |  |  |  |  |  |
|                       | C IP addresses                                                                                                    |  |  |  |  |  |  |  |  |  |  |  |
|                       | Facilitation reading to reading to the addresses and retreach interfaces on the same instance.                                                                                                    |  |  |  |  |  |  |  |  |  |  |  |
|                       | <ul> <li>Others Readedity with reviseservice learned architectures, weight plug intercapplication communications<br/>in Summeric Model and the condition and the and their communications and their conditions.</li> </ul> |  |  |  |  |  |  |  |  |  |  |  |
|                       | - building the railed' minimal and to any the incompany' rail and include the                                                                                                    |  |  |  |  |  |  |  |  |  |  |  |
|                       |                                                                                                    |  |  |  |  |  |  |  |  |  |  |  |
|                       | Facilitation recently     Facilitation recently to a simple Lambida Foresteen.                                                                                                    |  |  |  |  |  |  |  |  |  |  |  |
|                       | · Accounting to Application Louis Materians only                                                                                                    |  |  |  |  |  |  |  |  |  |  |  |
|                       |                                                                                                    |  |  |  |  |  |  |  |  |  |  |  |
|                       | Application Load Balancer                                                                                                    |  |  |  |  |  |  |  |  |  |  |  |
|                       | Paulification using platts 1P addresses and Privatal are addr an Application Load Balances                                                                                                    |  |  |  |  |  |  |  |  |  |  |  |
|                       | Trans and a line                                                                                                    |  |  |  |  |  |  |  |  |  |  |  |
|                       | ACT optioner                                                                                                    |  |  |  |  |  |  |  |  |  |  |  |
|                       | A maximum of E2 sighteraments thereafters including hyphons are allowed, but the name must not hopin or and with a hyphon.                                                                                                 |  |  |  |  |  |  |  |  |  |  |  |
|                       | Bestevel Dart                                                                                                    |  |  |  |  |  |  |  |  |  |  |  |
|                       | HTTP = 40                                                                                                    |  |  |  |  |  |  |  |  |  |  |  |
|                       |                                                                                                    |  |  |  |  |  |  |  |  |  |  |  |
|                       | VPC<br>Tablect the VPC with His instances that you send to include in the target group.                                                                                                    |  |  |  |  |  |  |  |  |  |  |  |
|                       | 1.8 movements                                                                                                    |  |  |  |  |  |  |  |  |  |  |  |
|                       | *8*-C255-0x80x083611008<br>19×d1 1172.01.010(Yi)                                                                                                    |  |  |  |  |  |  |  |  |  |  |  |
|                       | Protocol version                                                                                                    |  |  |  |  |  |  |  |  |  |  |  |
|                       | O HETPI                                                                                                    |  |  |  |  |  |  |  |  |  |  |  |
|                       | Send requests to targets using HTTP/L1. Suggestind alone the request protocol is HTTP/L1 or HTTP/L                                                                                                    |  |  |  |  |  |  |  |  |  |  |  |
|                       | Kernel responses to targets using HTTP/E. Supported allock the request previous is HTTP/E or gRPC lock<br>(RPC, quelly builtants are not available.)                                                                       |  |  |  |  |  |  |  |  |  |  |  |
|                       | O pRPC                                                                                                    |  |  |  |  |  |  |  |  |  |  |  |
|                       | Send requests to targets using gPPE. Supported when the requisit protocol is gPPE.                                                                                                    |  |  |  |  |  |  |  |  |  |  |  |
|                       |                                                                                                    |  |  |  |  |  |  |  |  |  |  |  |
|                       | Health checks                                                                                                    |  |  |  |  |  |  |  |  |  |  |  |
|                       | The sumchaid hard beaution periodically entry requests, pay the entrings follow, to the registered targets to test their varian.                                                                                           |  |  |  |  |  |  |  |  |  |  |  |
|                       | Health check protocol                                                                                                    |  |  |  |  |  |  |  |  |  |  |  |
|                       | SITTP *                                                                                                    |  |  |  |  |  |  |  |  |  |  |  |
|                       | Health check path                                                                                                    |  |  |  |  |  |  |  |  |  |  |  |
|                       | the the dataset path of "/" to ping the cost, or specify a coston path if performed                                                                                                    |  |  |  |  |  |  |  |  |  |  |  |
|                       |                                                                                                    |  |  |  |  |  |  |  |  |  |  |  |
|                       | Agents more charactery strawes.                                                                                                    |  |  |  |  |  |  |  |  |  |  |  |
|                       | Advanced health check settings                                                                                                    |  |  |  |  |  |  |  |  |  |  |  |
|                       |                                                                                                    |  |  |  |  |  |  |  |  |  |  |  |
|                       | Attributes                                                                                                    |  |  |  |  |  |  |  |  |  |  |  |

| alable      | · initia | une ( | 8        |                         |                   |   |         |   |   |    |                        |                  |   |  |              |        |     |    |                      |     |       |  |
|-------------|----------|-------|----------|-------------------------|-------------------|---|---------|---|---|----|------------------------|------------------|---|--|--------------|--------|-----|----|----------------------|-----|-------|--|
| 1           | YAN IS   |       |          |                         |                   |   |         |   |   |    |                        |                  |   |  |              |        |     |    | 1.1.1.1              |     |       |  |
| 1.00        |          |       |          |                         | -                 | c |         |   |   |    | $\left  \cdot \right $ | bearing a        |   |  |              | itee : |     |    | -                    |     |       |  |
| 10100000000 |          |       | nef .    | aller, ave. https:<br>1 |                   |   | Longian | - | - | -  |                        | -                |   |  |              | -      |     | -  | size in survey       |     |       |  |
| 10          | -        | -     | 111      |                         | The self property |   |         | - | - |    |                        | Sample along the |   |  |              | -      | 64  |    | school appears to be |     | white |  |
|             |          |       |          |                         |                   |   |         |   |   |    |                        | interior         |   |  |              |        |     |    |                      |     |       |  |
|             |          |       |          |                         |                   |   |         |   | 2 |    | -                      | 717              |   |  |              |        |     |    |                      |     |       |  |
| relieve to  | argets   |       |          |                         |                   |   |         |   |   |    |                        |                  |   |  |              |        |     |    |                      |     |       |  |
| Target      | -        |       |          |                         |                   |   |         |   |   |    |                        |                  |   |  |              |        |     |    |                      |     | 2     |  |
| 44          |          | 10    | Q triana |                         |                   |   |         |   |   |    |                        |                  |   |  |              |        |     |    |                      | 1.1 | .0    |  |
| heres       | 6 - E    |       |          |                         |                   | - |         |   | - | 14 | 144                    |                  | - |  | Incide press | 1.1    | 100 | 19 |                      | -   | 12    |  |
|             |          |       |          |                         |                   |   | 1       |   |   |    | -                      | and address of   |   |  |              |        |     |    |                      |     |       |  |
|             |          |       |          |                         |                   |   |         |   |   |    |                        |                  |   |  |              |        |     |    |                      |     |       |  |

# Application Load Balancer is created and registered available EC2 instances successfully